### 教育雲學習資源的使用介紹

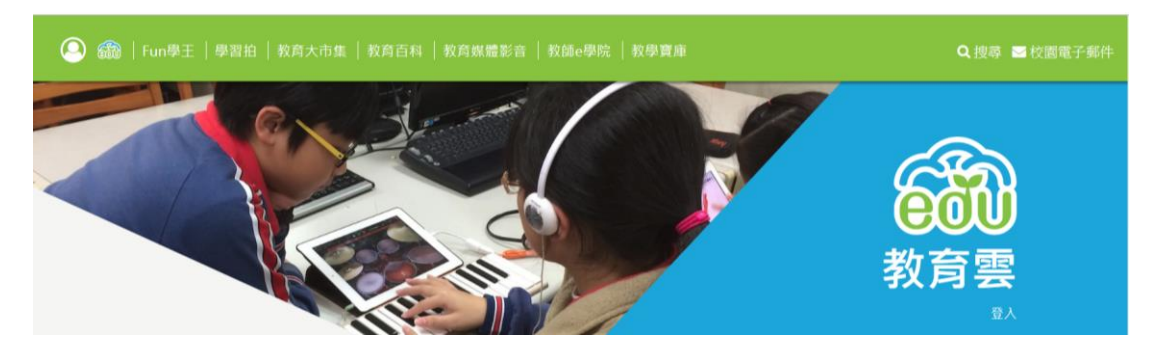

教育雲整合縣(市)政府、部屬機關(構)、大學及民間的數位資源 與服務,依類型不同,分別匯集於「教育大市集」、「教育百科」、「教 育媒體影音」、「學習拍立得」、「學習工具」及「線上學習」等雲端應 用服務,串聯各項雲端數位資源與服務為一個單一入口,並提供跨平 臺整合查詢服務,便利師生檢索及使用教學與學習所需之各項雲端教 育學習資源。(入口網網址:<u>https://cloud.edu.tw</u>)

| 名<br>稱 | 說明                                 |
|--------|------------------------------------|
| / 內容   |                                    |
| 教育雲入口  | 整合教育部、部屬機構、各縣市政府等各項雲端數位            |
| 網      | 資源與服務,提供單一入口跨平臺搜尋服務,並支援            |
|        | 教育體系單一帳號認證機制。使用者在完成註冊程序            |
|        | 後,即可透過單一帳號(Single Sign-On, SSO) 取用 |
|        | 教育體系單位所建置的雲端數位教學服務與資源,另            |
|        | 提供教職員工使用由原縣市政府教育局(處)認證之            |
|        | OpenID 帳號登入教育雲方式。                  |
| 教育大市集  | 整合全國 22 縣市教育單位、教育部部屬機構及民間單         |
|        | 位多元數位教學資源,形式包含 Web 教學資源、教育         |
|        | 電子書及教育 APP, 彙整超過 18 萬筆資源。提供十二      |
|        | 年國教各學習領域課程綱要教學輔助資源,老師可依            |
|        | 學制及資源類型進行整合檢索,將搜尋到的適用資源            |
|        | 進行融入教學。                            |
| 教育百科   | 整合國家教育研究院的國語辭典簡編本、重編本、成            |
|        | 語典與教育部的教育 Wiki 等 26 萬多筆詞條知識內       |
|        | 容,是專門為教育學習量身打造的知識百科服務,提            |
|        | 供學生在課程學習時,查找相關詞語解釋與知識。             |
| 教育媒體影  | 匯整以國家教育研究院「愛學網」資源及「MOD 教學          |

| 名     |                                                                                                    |
|-------|----------------------------------------------------------------------------------------------------|
| 稱     | 說明                                                                                                    |
| 内容    |                                                                                                    |
| 音     | 網」資源為基礎並加入全國各縣市政府、部屬館所(機構)及民間單位等影音資源,總數約有6千多筆,提                                                                                                    |
|       | 供豐富多元的教學影音服務。可透過系統搜尋得到相關影音資源,並記錄使用者學習歷程。                                                                                                    |
| 學習拍立得 | 「學習拍立得」是以雲端服務為基礎,為師生打造的<br>學習管理系統,提供全國中小學之課前、課中與課後<br>學習的多元應用服務。本系統支援跨平臺、跨裝置的<br>登入使用,提供親師生隨時、隨地取得所需要的教學<br>與資源。此外,教師與學生的所有教學活動,都可以<br>被記錄於本系統的資料庫中,讓教師可針對不同學習<br>情境及個別學生,進行不同層次的學習差異化分析,<br>實現適性化的教學。 |
| 線上學習  | 整合本部、縣(市)政府、大學及民間等自行發展具特<br>色的雲端課程服務平臺(詳如網站內容)。                                                                                                    |
| 學習工具  | 整合本部或各直轄市政府教育局、縣(市)政府自行發<br>展之各項學習工具(詳如網站內容),支援師生雲端學<br>習。                                                                                                    |

## Q1: 教育雲主要提供什麼服務?

教育雲提供7大類應用服務(學習拍、教育大市集、教育百科、教育媒體影音、 學習工具、教學寶庫及親子信箱),各項服務內容都相當豐富。且考量使用者操 作便利性,推出單一帳號即可遨遊在各應用服務。

# Q2: 教育大市集與教育雲有什麼不同?

教育大市集為教育雲項下之一的應用服務平臺,致力於彙整各教育單位之多元教 學資源,更提供國中小教師們能在此上傳分享教學資源功能權限。所有教學資源 皆依據其後設資料分門別類的呈現,供教師們能在此搜尋到自己適用的教學資源, 以豐富教學內涵。

# Q3: 為什麼點選註冊後,會引導我到教育雲網站,註冊教育雲帳號呢?

如上述兩個回覆,教育雲整體服務計畫提供的7大應用服務,為考量使用者操作 便利性,推出單一帳號即可遨遊在各應用服務中。若您為新加入之使用者,我們 將會直接引導您至教育雲帳號註冊畫面。 Q4: 我是老師(或學校職員或學生),但不知道我的 OpenID 帳號,我該怎麼辦?

OpenID 帳號與本校國中學務系統帳號每學期定時同步,如果您曾經更改過國中 學務系統的密碼,試一下曾經用過的密碼或洽教資中心手動同步也可以。如您就 可以順利登入。

Q5: 為什麼我已經擁有縣市 OpenID 帳號,還要來註冊申請教育雲會員帳號? 爲提供會員更完整、便利的服務,本網站需要使您的部分個人資料,故所有使用 者皆須依循流程完成資料填寫後成為教育雲會員。

Q6: 選擇「教育雲單一簽入」登入方式時,頁面中有「入口網會員登入」及「教育局 OpenID 登入」,兩者有什麼差別?

1.已完成教育雲會員帳號註冊且擁有縣市OpenID的會員,可任選一種方式登入, 其登入後畫面及會員權限並無差別:

(1)教育雲會員帳號(教育部雲端電子郵件 XXXX@mail.edu.tw)與註冊會員 時填入的密碼。

(2)所屬縣(市)教育局(處)發給之 Open ID 帳號、密碼。

2.已完成註冊但未擁有縣市 OpenID 的會員,請選用上方入口網會員登入方式, 輸入完會員帳號(個人電子郵件信箱)及密碼。

# Q7: 如果我同時擁有「教育雲單一簽入」及「原 ISP 入口網」帳號時我該怎麼 選擇?

您可先使用教育雲單一簽入帳號完成登入步驟,並至「會員中心-帳號整合」功 能頁,輸入原 ISP 入口網帳號的聯絡信箱(Email),系統查到匹配的資料後即會發 送出乙封驗證信至您的聯絡信箱,請您先至個人聯絡信箱收取信件後返回此功能 頁填入驗證碼,即可將原 ISP 入口網會員帳號的 "上傳資源、書籤及評論發表" 紀錄整合至教育雲單一簽入帳號中。

#### Q8: 可以修改會員基本資料嗎?

本站於「會員中心-修改會員資料」功能頁中提供部分會員資料修改功能,歡迎您至此即時更新相關訊息。

提醒您:

(1)若您使用的是教育雲單一簽入帳號,您亦可回到『教育雲入口網-個人資 料』中修改;

(2)若您修改了會員身分,您的會員權限及服務可能會有所更動。

### Q9: 如果忘記密碼該怎麼辦?

1.如果您遺忘『教育雲單一簽入帳號』的登入密碼,請您於登入頁面中點選下方「重設密碼」功能,輸入您註冊時的電子郵件信箱(個人郵件信箱或是教育部雲端郵件信箱),系統將會寄送重設密碼通知信至您的電子郵件信箱,請您點選信

件內容的重設密碼連結後,輸入設定您的新密碼。

2.如果您遺忘『Open ID 帳號』的登入密碼,請您與各縣市教育局 Open ID 服務網頁或窗口聯繫。

3.如果您遺忘『原 ISP 入口網帳號』的登入密碼,請您於登入頁面中點選右側「忘記密碼」功能,輸入您註冊時的電子郵件信箱,系統將會寄送重設密碼通知信至您的電子郵件信箱,請您點選信件內容的重設密碼連結後,輸入設定您的新密碼。